## Now you have access to even more books!

## 10 times the selection!

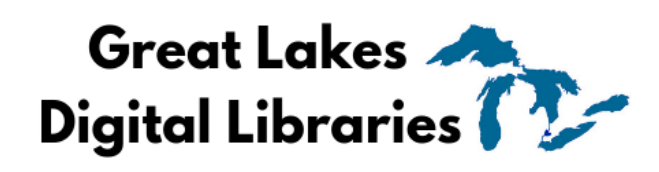

partners with 7 other Michigan library consortiums.

Step 1: Go to the Libby menu at the bottom left of the screen and select Add Library

**OverDrive** 

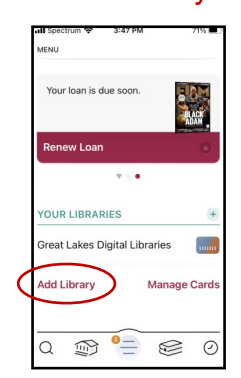

**Step 4**: Scroll to Partner Libraries and select your

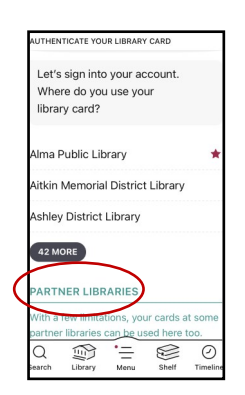

Step 5: Sign in with your barcode and PIN

Step 2: Search for

a partner library

and select it.

EARCH FOR A LIBRARY You can search for your library by

White Pine Library

Cooperative Alma Public Library 351 North Court Street Alma, Michigan, USA

58 other h

Up North Michigan

Consortium White Pine Library 106 E Walnut St

white pine

name or branch location

x Q

.....

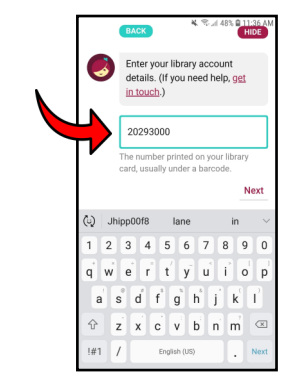

**REMINDER:** 

Each collection has it's own search. Switch between libraries to see each collection.

Your shelves will show all your items from the different libraries together.

Step 3: Go to the Libby menu at the bottom of the screen again and select Sign in With My Card

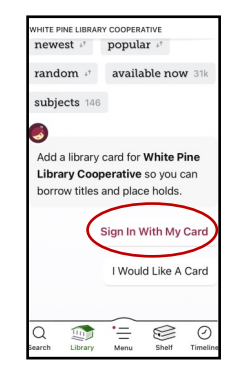

**Success!** You've added a new library card.

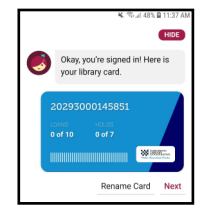

(Repeat these steps for each partnering library.)

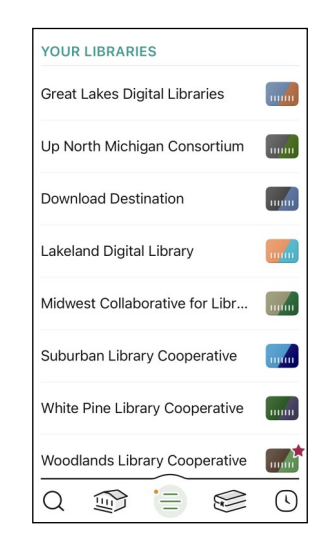